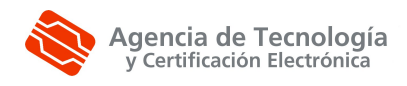

## Resolución de incidencias Firma On-Line PDF

Para realizar los pasos a continuación debe disponer de permisos de Administrador.

- 1. Verifique que el fichero a firmar es de tamaño menor o igual a 20 MB. A través de la aplicación, por restricciones de Java, no se pueden firmar ficheros de tamaño superior.
- 2. La versión Java que debe utilizar es la 1.6. Verifique el correcto funcionamiento del Plugin de Java en <u>http://java.com/es/download/installed.jsp</u>. En caso de que la verificación le indique que debe actualizar la versión de Java, siga los pasos para su descarga e instalación.
- Ejecute el fichero Webpki.exe que puede descargar desde <u>http://www.accv.es/ciudadanos/descarga-software/</u> (PASO 2). Este paso es obligatorio siempre que se haya instalado por primera vez o actualizado el Plugin de Java.
- Compruebe si puede utilizar el puerto 8318 desde su navegador (necesario para realizar el sellado de tiempo). Para ello introduzca la URL a continuación en su navegador: <u>http://tss.accv.es:8318/</u>

El acceso es **CORRECTO** si obtiene el mensaje *Forbidden:You don't have permission to access / on this server.* (significa que hay conexión con el servidor).

5. Debe borrar la caché de Java. Para ellos acceda al **Panel de Control de Java** desde *Inicio, Panel de Control, Programas, Java* (o directamente desde Inicio, Panel de Control, Java). En *Archivos temporales de Internet*, pulse el botón *Configuración...* 

| Panel de control de Java                                                                                                    |
|----------------------------------------------------------------------------------------------------|
| General Actualización Java Seguridad Avanzado                                                                                                    |
| Acerca de<br>Muestra información sobre la versión del Panel de control.                                                                                                    |
| Acerca de                                                                                                    |
| Configuración de red                                                                                                    |
| La configuración de red se utiliza cuando se establece la conexión con Internet.<br>Java utilizará la configuración de red del navegador de forma predeterminada.<br>Esta configuración sólo debe ser modificada por usuarios con conocimientos<br>avanzados. |
| Configuración de red                                                                                                    |
| Archivos temporales de Internet                                                                                                    |
| Los archivos utilizados en las aplicaciones de Java se guardan en una carpeta<br>especial para acelerar su ejecución posterior. Sólo los usuarios con conocimientos<br>avanzados deberían borrar archivos o modificar esta configuración.                     |
| Configuración Ver                                                                                                    |
| Aceptar Cancelar Aplicar                                                                                                    |

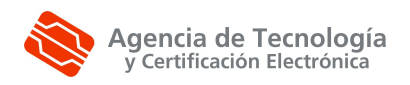

En la pantalla a continuación pulse el botón Borrar archivos... y Aceptar para terminar.

| - 10 C C C C C C C C C C C C C C C C C C | los archivos tempo   | orales en mi equipo. |                               |                  |
|------------------------------------------|----------------------|----------------------|-------------------------------|------------------|
| bicación                                 |                      |                      |                               |                  |
| Seleccia                                 | ne la ubicación en d | londe se guardan lo  | s archivos tem                | porales:         |
| 2:\User                                  | s\22571850H\AppD     | ata\LocalLow\Sun\;   | J <mark>a</mark> va \Deployme | nt\cache Cambiar |
| Derector                                 |                      |                      |                               |                  |
| Estable                                  | ca la cantidad de es | spacio en disco para | a el almacenam                | 1000 × M         |

- 6. Acceda a Firma On-Line PDF desde <u>http://www.accv.es/descargas/kogui/firmapdf.jnlp</u>. En caso de obtener error debe buscar la carpeta de su PC: C:\Users\SuUsuario\.**ACCV** y borrar la subcarpeta **ArangiTemp**. Vuelva a ejecutar Firma On-Line PDF.
- 7. Si el error persiste debe ir a **Panel de Control** y buscar la versión de Java que está utilizando.

| 🕏 Panel de control                                                  |                                                                                                    |                                                                                                    |
|---------------------------------------------------------------------|----------------------------------------------------------------------------------------------------|----------------------------------------------------------------------------------------------------|
| Archivo Edición Ver Favoritos Herrar                                | nientas Ayuda                                                                                                    |                                                                                                    |
| 🕜 Atrás 🕘 🕤 🏂 🔎 Búsque                                              | eda 🝺 Carpetas 🛄 🔹                                                                                                    |                                                                                                    |
| Dirección 📴 Panel de control                                        |                                                                                                    | V 🔁 Ir                                                                                                    |
|                                                                     | Nombre 🔺                                                                                                    | Comentarios                                                                                                    |
| Panel de control                                                    | 🌯 Actualizaciones automáticas                                                                                                    | Configurar Windows para suministrar automáticamente a                                                                                                    |
| Grambiar a vista por categorías                                     | Agregar hardware<br>Agregar o quitar programas<br>Barra de tareas y menú Inicio                                                                                   | Instala y soluciona problemas relacionados con el hardw.<br>Instala o quita programas y componentes de Windows.<br>Personaliza el menú Inicio y la barra de tareas, el tipo de<br>Vor configuración para autor a perchegar y conjunc                              |
| Vea también 🏾 🔅                                                     |                                                                                                    | se conecta a otros equinos, redes e Internet                                                                                                    |
| <ul> <li>Windows Update</li> <li>Ayuda y soporte técnico</li> </ul> | <ul> <li>Configuración regional y de idioma</li> <li>Configurar red inalámbrica</li> <li>Cuentas de usuario</li> <li>Diagnostic Tool</li> </ul>                   | Personaliza la configuración para mostrar idiomas, númer<br>Configure una red inalámbrica doméstica o para su oficin<br>Cambia la configuración de las cuentas de usuario y las c<br>Diagnostic Tool for Smart Card Readers                                       |
|                                                                     | <ul> <li>Dispositivos de juego</li> <li>Dispositivos de sonido y audio</li> <li>Escáneres y cámaras</li> <li>Fecha y hora</li> <li>Firewall de Windows</li> </ul> | Agrega, quita y configura hardware de dispositivos de ju<br>Cambie la combinación de sonidos para el equipo, o con<br>Agrega, quita y configura escáneres y cámaras.<br>Establecer la información de fecha, hora y zona horaria<br>Configurar Firewall de Windows |
|                                                                     | Fuentes<br>Herramientas administrativas                                                                                                    | Agrega, cambia y administra fuentes en su equipo.<br>Hace configuraciones administrativas para su equipo                                                                                                    |
|                                                                     | Impresoras y faxes<br>Intel(R) GMA Driver                                                                                                    | Muestra las impresoras junto con las impresoras de fax y<br>Controla las funciones de hardware de gráficos de este (<br>Panel de control de Java(TM)                                                                                                    |
|                                                                     | Opciones de accesibilidad                                                                                                    | Personaliza la configuración del mouse, como la configur<br>Ajusta las configuración de visibilidad, audición y movilida                                                                                                    |
|                                                                     | Opciones de carpeta                                                                                                    | Personaliza la apariencia de archivos y carpetas, cambia                                                                                                    |
|                                                                     | Opciones de energia                                                                                                    | Configura los parametros de anorro de energia de su eq                                                                                                    |
|                                                                     |                                                                                                    | Contriguie las opciones de conexion y de paritalia para II 💉                                                                                                    |

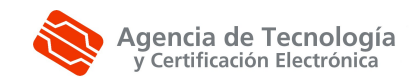

| Gene      | ral Actuali:                                  | zación Java                                           | Seguridad                                                | Avanzado                 |                         |               |
|-----------|-----------------------------------------------|-------------------------------------------------------|----------------------------------------------------------|--------------------------|-------------------------|---------------|
| Vi:<br>Ja | onfiguración<br>sualice y adr<br>iva para app | del Java Runt<br>ninistre la conf<br>lets y aplicació | <mark>ime Environr</mark><br>iguración y l<br>ones Java, | nent<br>as versiones del | entorno de ejecución de |               |
| onfigu    | ración del                                    | Java Runt                                             | ime Envir                                                | onment                   |                         | 1             |
| siones de | l entorno de                                  | ejecución de .                                        | Java                                                     |                          |                         |               |
|           |                                               |                                                       |                                                          |                          |                         |               |
| Jano j Si | stema                                         |                                                       | 11 91500                                                 |                          | 1 17 58 10 LLC 18       |               |
| stafo     | Producto                                      | Ubicación                                             | Ruta                                                     |                          | Parámetros del ent      | Activ         |
| 8         | 1.6.0_18                                      | http://java.s                                         | C:\Archi                                                 | vos de progra            |                         | <b>V</b>      |
|           | 1.5.0_16                                      | http://java.s                                         | E:\users                                                 | \$\X4249474V\j           | 4                       |               |
| ŝ         | 1.5.0_05                                      | http://java.s                                         | C:\Archi                                                 | vos de progra            |                         |               |
| li a      | 1.4.2                                         | http://java.s                                         | C:\Archi                                                 | vos de progra            | 1                       | 4             |
|           |                                               |                                                       |                                                          | Busc                     | ar Agregar              | Suprimir      |
|           |                                               |                                                       |                                                          |                          |                         | - prospective |

Conocida dicha versión, revise en C:\Archivos de programa\Java\VERSIÓN JAVA\lib\ext si existen las librerías (*itext*), y/o (iaik).

1. CASO GENERAL: Si no utiliza esas librerías para otra aplicación, la solución es borrarlas. Desde C:\Archivos de programa\Java\VERSIÓN JAVA\lib\ext , borrar la librería itext (cualquier fichero que acabe en .jar y que en su nombre aparezca itext), y/o borrar la librería iaik (cualquier fichero que en su nombre aparezca iaik).

- 2. Si utiliza cualquiera de estos dos ficheros para otra aplicación, tenemos dos CASOS:
  - Si solo utiliza una versión de Java, puede copiar las librerías en otra ruta, eliminarlas de la ruta C:\Archivos de programa\Java\VERSIÓN JAVA\lib\ext y cuando termine de utilizar la aplicación Firma On-Line PDF, copiarlas de nuevo en su ubicación original.
  - 2. Si está utilizando dos o más versiones de Java como en el ejemplo, puede seleccionar solo una versión para trabajar con la aplicación Firma On-Line PDF y en la carpeta

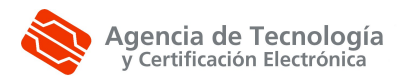

correspondiente a esa versión borrar las librerías.

- 8. Una vez realizados los pasos anteriores, vuelva a ejecutar Firma On-Line PDF y en caso de que el error persista remita la carpeta de log que encontrará en C:\Users\SuUsuario \logs, llamado appfirma.log a la cuenta de correo <u>soporte@accv.es</u>. En el correo debe indicar los datos a continuación:
- Nombre y apellidos
- Correo electrónico de contacto
- Sistema operativo
- Navegador web.
- Soporte de su certificado: fichero o tarjeta criptográfica.
- Tipo de certificado: ciudadano, empleado público o entidad.
- Versión de Java y update disponible (ver en Inicio, Panel de Control, Agregar y quitar programas, en la línea que hace referencia a Java).